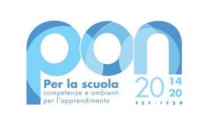

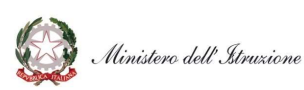

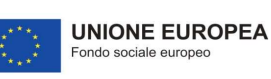

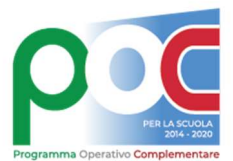

## ISTITUTO TECNICO TECNOLOGICO STATALE "SILVANO FEDI – ENRICO FERMI"

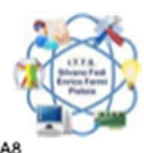

Via Panconi, 14 - 51100 - PISTOIA (ITALIA) Tel. +39 0573 37211 FAX.+39 0573 372121 Web: www.ittfedifermi.edu.it E-Mail : pttf01000r@istruzione.it PEC:pttf01000r@pec.istruzione.it. Cod.Fisc.:80007710470 Cod.Mec.:PTTF01000R (Serale: PTTF010506) Cod.Fatturazione Elettronica: UFBJA8

## Istruzioni richieste assenza per il personale docente dal software Argo Did UP (Registro Eletronico)

- Selezionare dal menu "Servizi Personale " a seguire "Richieste Assenza" -> Apri

| Menù                           | * | Azioni       |               |                     |                  |                                |            |          |         |    |             |                |     |      |               |
|--------------------------------|---|--------------|---------------|---------------------|------------------|--------------------------------|------------|----------|---------|----|-------------|----------------|-----|------|---------------|
| 🗅 Home                         |   | AZIOIII      |               |                     |                  |                                |            |          |         |    |             |                |     |      |               |
| 🔁 Registro                     |   |              |               |                     |                  |                                |            |          |         |    |             |                | ~   |      | _             |
| 📴 Scrutini                     |   | Richieste As | ssenza        | Richieste Assenza   | Personale Web    | 1                              |            |          |         |    |             |                | C   | Apri | )             |
| Didattica                      | • | Richieste Ge | eneriche      | Richieste Generich  | e Personale W    | eb                             |            |          |         |    |             |                | C   | Apri | 5             |
| 🔞 Bacheca                      | • |              |               |                     |                  |                                |            |          |         |    |             |                |     |      | 1             |
| 📢 Comunicazioni                | • | Assenze      |               | Assenze Personale   | e Web            |                                |            |          |         |    |             |                | C   | Apri |               |
| 🔽 Invio email                  | • | Servizi      |               | Servizi Personale V | Neb              |                                |            |          |         |    |             |                | C   | Apri | 5             |
| Ricevimento docente            |   |              |               |                     |                  |                                |            |          |         |    |             |                |     |      | $\leq$        |
| Docenti per Classe             |   | Dati contab  | ili           | Dati contabili Pers | onale Web        |                                |            |          |         |    |             |                | (   | Apri | )             |
| 替 Eletti Consiglio di Classe   |   |              | <i>r</i> :    |                     |                  |                                |            |          |         |    |             |                | C   |      | 5             |
| 🔒 Eletti Consiglio di Istituto |   | Dati Anagra  | atici         | Dati Anagrafici Per | rsonale Web      |                                |            |          |         |    |             |                | C   | Apri | $\mathcal{I}$ |
| 🕗 Orario                       | • |              |               |                     |                  |                                |            |          |         |    |             |                |     |      |               |
| G Stampe                       | • |              |               |                     |                  |                                |            |          |         |    |             |                |     |      |               |
| 🕝 Servizi Personale            |   |              |               |                     |                  |                                |            |          |         |    |             |                |     |      |               |
| 🛠 Strumenti                    |   |              |               |                     |                  |                                |            |          |         |    |             |                |     |      |               |
| 🗟 Accedi a bSmart              |   |              |               |                     |                  |                                |            |          |         |    |             |                |     |      |               |
| 🕒 Logout                       |   |              |               |                     |                  |                                |            |          |         |    |             |                |     |      |               |
|                                |   |              |               |                     |                  |                                |            |          |         |    |             |                |     |      |               |
|                                |   |              |               |                     |                  |                                |            |          |         |    |             |                |     |      |               |
| Menù                           | × |              |               |                     |                  |                                |            |          |         |    |             | Indietro       |     |      |               |
| ☐ Home                         | _ |              |               |                     |                  |                                |            |          |         |    |             |                | _   |      |               |
| 🖄 Registro                     | • | ARGO         | ISTITUTO TECH | ICO TECNOLOGICO S   | TATALE - "S. FED | DI - E. FERMI"                 |            |          | 6       | PE | ERSONALE V. | 1.18.1 ?       |     |      |               |
| Scrutini                       |   |              | 1             |                     |                  |                                |            |          |         | _  |             |                | -   |      |               |
| Didattica                      | • |              |               |                     |                  |                                |            |          |         |    |             |                |     |      |               |
| 🔯 Bacheca                      | × | Gestio       | ne Richies    | ta                  |                  |                                |            |          |         |    | N           | uova richiesta |     |      |               |
| K Comunicazioni                | • |              |               |                     |                  |                                |            |          |         |    |             |                |     |      |               |
| 🔽 Invio email                  | • |              |               |                     |                  |                                |            |          |         |    |             |                |     |      |               |
| Ricevimento docente            |   |              |               |                     |                  |                                |            | Dal: 01/ | 09/2020 | A  | d: 31/08/2  | 021 E          | 2 - |      |               |
| Docenti per Classe             |   | Data inizio  | Data fine     | Tipologia           |                  |                                |            |          |         |    | Stato       | Azioni         |     |      |               |
| Eletti Consiglio di Classe     |   | Data mizio   | Data me       | Tipologia           |                  |                                |            |          |         |    | Stato       | Azioin         |     |      |               |
|                                |   |              |               |                     |                  |                                |            |          |         |    |             |                |     |      |               |
| G Stampe                       |   |              |               |                     |                  |                                |            |          |         |    |             |                |     |      |               |
| C Servizi Personale            |   |              |               |                     | N                | lessun <mark>risul</mark> tato | o ottenuto |          |         |    |             |                |     |      |               |
| X Strumenti                    | • |              |               |                     |                  |                                |            |          |         |    |             |                |     |      |               |
| 🖄 Accedi a bSmart              |   |              |               |                     |                  |                                |            |          |         |    |             |                |     |      |               |
| C Logout                       |   |              |               |                     |                  |                                |            |          |         |    |             |                |     |      |               |
|                                |   |              |               |                     |                  |                                |            |          |         |    |             |                |     |      |               |

Una volta aperta la sezione gestione assenze selezionare il genere di assenza dalla tendina Tipo di assenza: giornaliera o oraria

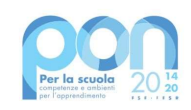

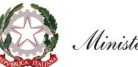

Ministero dell'Istruzione

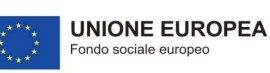

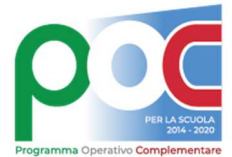

| Menù                                 | * |                 |               |                                                 |                                          | Indietro      |
|--------------------------------------|---|-----------------|---------------|-------------------------------------------------|------------------------------------------|---------------|
| 🗅 Home                               |   |                 |               |                                                 |                                          |               |
| 🖄 Registro                           |   | ARGO            | ISTITUTO TECM | NICO TECNOLOGICO STATALE - "S. FEDI - E. FERMI" | PERSONALE                                | V. 1.18.1 (?) |
| Scrutini                             |   |                 |               |                                                 |                                          |               |
| Didattica                            |   |                 |               |                                                 |                                          |               |
| Bacheca                              | ٠ | Assen           | ze            |                                                 |                                          |               |
| r Comunicazioni                      |   |                 |               |                                                 |                                          |               |
| 🖂 Invio email                        | • |                 |               |                                                 |                                          |               |
| 📿 Ricevimento docente                |   |                 |               |                                                 | Anno scolastico: 2020/2021 Tipo assenza: | Giornaliera   |
| Docenti per Classe                   |   |                 |               |                                                 |                                          |               |
| 🚰 Eletti Consiglio di Classe         |   | Data inizio     | Data fine     | Tipo assenza                                    |                                          | Info          |
| \Lambda Eletti Consiglio di Istituto |   | 0//07/0004      | 04 /00 /0004  | 5                                               |                                          | 176           |
| 🕗 Orario                             | • | 26/07/2021      | 31/08/2021    | Ferie - 2020/2021                               |                                          | Into          |
| 🖨 Stampe                             | • | 21/07/2021      | 24/07/2021    | Recupero delle festivita' soppresse - 2020/2021 |                                          | Info          |
| 😁 Servizi Personale                  |   |                 |               |                                                 |                                          | _             |
| 🗙 Strumenti                          |   | 05/05/2021      | 05/05/2021    | Assenza per malattia                            |                                          | Info          |
| 🗟 Accedi a bSmart                    |   | 00/14.4 /00.000 | 00/10/2020    |                                                 |                                          |               |
| 🕒 Logout                             |   | 30/11/2020      | 02/12/2020    | Assenza per malattia                            |                                          | Into          |
|                                      |   | 27/11/2020      | 28/11/2020    | Assenza per malattia                            |                                          | Info          |
|                                      |   | 00              |               |                                                 |                                          |               |

Nella Gestione Richiesta selezionare Nuova richiesta – cliccare e selezionare ad es : giornaliera selezionando ferie dalla casella verde seleziona

| Menù                           | × |                                                              |             |                       | Indietro        |   |
|--------------------------------|---|--------------------------------------------------------------|-------------|-----------------------|-----------------|---|
| 🗅 Home                         | - |                                                              |             |                       |                 |   |
| 🖄 Registro                     |   | ARGO ISTITUTO TECNICO TECNOLOGICO STATALE - "S. FEDI - E. F  | ERMI"       | PERSONALE             | E V. 1.18.1 (?) |   |
| Scrutini                       | × |                                                              |             |                       |                 |   |
| Didattica                      | • |                                                              |             |                       |                 |   |
| 🕼 Bacheca                      |   | Tipi Richiesta                                               |             |                       | Indietro        |   |
| r Comunicazioni                | - |                                                              |             |                       |                 |   |
| 🖂 Invio email                  | × |                                                              |             |                       |                 |   |
| 🤉 Ricevimento docente          |   | Tipo:                                                        | Giornaliera | cerca per descrizione | Q               |   |
| 🞜 Docenti per Classe           |   |                                                              | Giornaliera |                       |                 |   |
| 🚰 Eletti Consiglio di Classe   |   |                                                              |             |                       |                 |   |
| 🔒 Eletti Consiglio di Istituto |   | Descrizione                                                  |             |                       | Azioni          |   |
| ⑦ Orario                       |   | Assenza per quarantena (art.26 c.1 quinquies L.126/2020)     |             |                       | Seleziona       |   |
| G Stampe                       |   |                                                              |             |                       |                 |   |
| 🕝 Servizi Personale            |   | Congedo parentale D.L.80/2015 - (0-6 anni del figlio)        |             |                       | Seleziona       |   |
| 🛠 Strumenti                    | • | Congedo parentale D.L. 80/2015 - (6-12 anni del figlio)      |             |                       | Seleziona       |   |
| 🗟 Accedi a bSmart              |   |                                                              |             |                       |                 |   |
| I Logout                       |   | Congedo per malattia del figlio (da tre a otto anni di vita) |             |                       | Seleziona       |   |
|                                |   | Congedo per malattia del figlio (fino a tre anni di vita)    |             |                       | Seleziona       |   |
|                                |   | Ferie                                                        |             |                       | Seleziona P.    | 1 |

Nella richiesta ad esempio: indicare ferie data inizio 01/09/2021 e data fine 05/09/2021

Le caselle con asterisco \* sono obbligatorie da compilare, così come la mail (nella quale si riceve l'autorizzazione o della richiesta)

E' obbligatorio indicare il proprio referente nella richiesta ai fini del nulla osta.

Nelle note può inserire dati integrativi, non obbligatori.

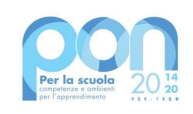

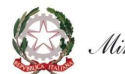

Ministero dell'Istruzione

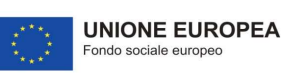

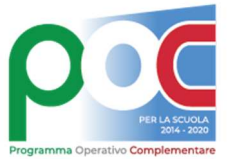

Una volta compilata la richiesta va salvata, cliccando su <mark>Salva</mark>, poi va Inoltrata cliccando su <mark>Inoltra</mark>

Nel caso in cui vuole modificare l'assenza deve entrare sulla richiesta in oggetto, aprirla e poi cliccare sul Annulla. A questo punto rifare l'assenza con i dati desiderati iniziando con Nuova assenza

| Menù                           | * |                                                                  |             |        | Indietro                    |
|--------------------------------|---|------------------------------------------------------------------|-------------|--------|-----------------------------|
| 1 Home                         |   |                                                                  |             |        |                             |
| 🖾 Registro                     | • | ARGO ISTITUTO TECNICO TECNOLOGICO STATALE - "S. FEDI - E. FERMI" |             | P      | PERSONALE V. 1.18.1         |
| Scrutini                       | • |                                                                  |             |        |                             |
| Didattica                      | • |                                                                  |             |        |                             |
| 🗐 Bacheca                      | ٠ | Nuova richiesta                                                  | Inc         | dietro | (Salva) (Inoltra) (Annulla) |
| r Comunicazioni                | • |                                                                  |             |        |                             |
| 🔽 Invio email                  | • | Ferie                                                            |             |        |                             |
| 😡 Ricevimento docente          |   | Data inizio:*                                                    | Data fine:* |        |                             |
| Docenti per Classe             |   |                                                                  |             | 1      |                             |
| 🚰 Eletti Consiglio di Classe   |   |                                                                  |             |        |                             |
| 🚯 Eletti Consiglio di Istituto |   | Anno scolastico:                                                 |             |        |                             |
| 🕗 Orario                       | • |                                                                  |             |        |                             |
| G Stampe                       |   | Mail                                                             |             |        |                             |
| 🕝 Servizi Personale            |   |                                                                  |             |        |                             |
| 🛠 Strumenti                    | • | ales.innocenti@gmail.com                                         |             |        |                             |
| 🖄 Accedi a bSmart              |   | Cellulare:                                                       |             |        |                             |
| 🕒 Logout                       |   | 3334100715                                                       |             |        |                             |
|                                |   | Note richiedente:                                                |             |        |                             |
|                                |   |                                                                  |             |        |                             |

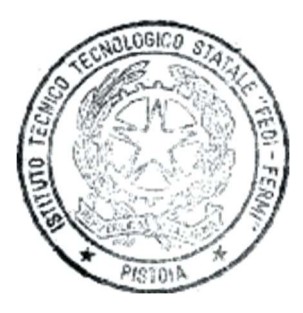

**Dirigente Scolastico** 

Prof. Graziano Magrini\*

Direttore S.G.A.

Dott.ssa Floryna M. Popa\*

 $(\ensuremath{^*})$  la firma autografa, se omessa, deve intendersi sostituita a mezzo

stampa ai sensi e per gli effetti dell'art.3 c.2 D.Lgs n.39/93